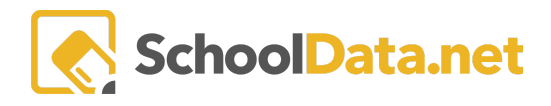

# **English Language Proficiency Reports**

### **GETTING THERE**

Reports may be accessed by navigating to the **Reports Application** within the **Data Extracts Bundle**, clicking **Launch App**, and then clicking **Create New Report** from the left navigation menu.

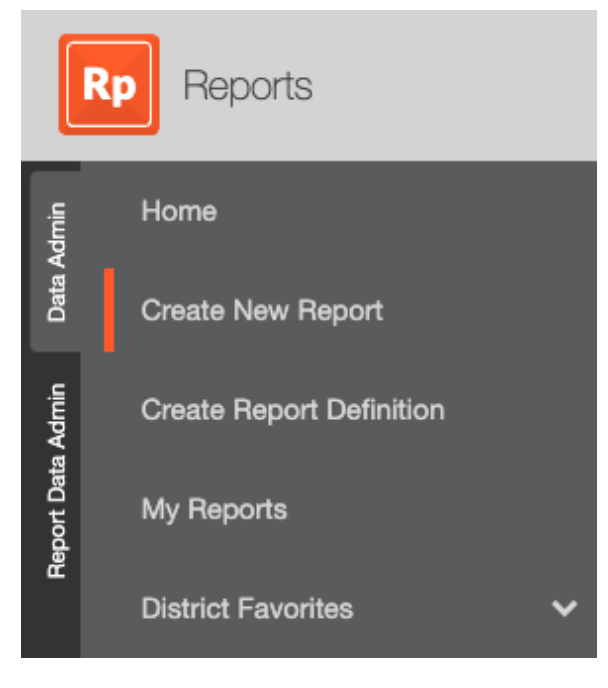

Select the **English Language Proficiency** folder, where various reports are available here.

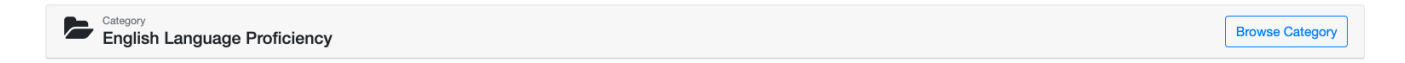

### MONTHLY BILINGUAL PROGRAM COUNT

Monthly Bilingual Program Count fulfills a District's legal requirement to monthly report student English Language Proficiency Assessment enrollments.

To create the monthly ELPA count list, you first need to create the specific static English Language Learner (ELL) student group in Homeroom. This needs to be done each month you create the report. This is because the report application does not automatically decipher who is and is not enrolled in ELL services. Once created, the group will simultaneously populate the report, where you can select your student group.

To see the students with the Services Currently On, log in to **Homeroom Dashboards** and select **Student Groups**, then **Create v1 Students Group** from the left-hand Column. Next, select the **Filter & Create** tab.

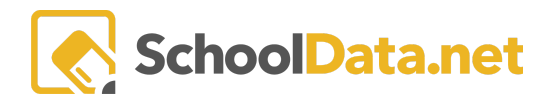

| Hr Homeroom Dashboards        |                                                      |  |  |  |  |  |
|-------------------------------|------------------------------------------------------|--|--|--|--|--|
| Home<br>All Dashboards        | STUDENT GROUPS<br>Create v1 Student Group<br>Refrest |  |  |  |  |  |
| Assessment Tests              | ~                                                    |  |  |  |  |  |
| My Creations                  | My Student Groups Filter & Create                    |  |  |  |  |  |
| Find Students                 | Add Filter Group                                     |  |  |  |  |  |
| Student Groups                | ^                                                    |  |  |  |  |  |
| Browse Student Groups By Tea  | ar l                                                 |  |  |  |  |  |
| Browse Student Groups By Sch  |                                                      |  |  |  |  |  |
| Browse Student Groups By Dist |                                                      |  |  |  |  |  |
| Create v1 Student Group       |                                                      |  |  |  |  |  |

Next, apply two filters from the Add Filter Group drop-down, Enrollments and Services.

- 1. In the **Enrollments** filter, choose the current **School Year** and the **Schools** and/or **Grades** you are interested in.
- 2. In the Services filter, choose the Service(s) you are interested in and the option Currently On.

| My Student Groups Filter & C | reate       |             |     |                  |                  |     |                    | 1161     |
|------------------------------|-------------|-------------|-----|------------------|------------------|-----|--------------------|----------|
| Add Filter Group   Services  | Enrollments |             |     |                  |                  |     | ✓ Save Studer      | nt Group |
| C Services                   |             |             |     | Enrollments      |                  |     |                    |          |
|                              |             | Match:      | Any | School Year      |                  |     | 2022/23            | •        |
| S 504                        | ▼ C         | 100se       | •   | Include Withdra  | wn Students      |     |                    | No       |
| Bilingual Education          | ▼ C         | noose       | •   | Use Student Pr   | edominant School |     |                    | No       |
| Stop Reasons                 | Mal         | e Selection | •   | Enrolled in Dist | rict as of       |     |                    |          |
|                              |             |             |     | Month            | •                | Day |                    | •        |
|                              |             |             |     | Schools          | School Type      | ▼   | Add Schools        | ▼        |
| Gifted                       | ▼ C         | 100SE       | •   |                  |                  |     |                    |          |
| Homeless                     | ▼ C         | 100SE       | •   | Grade Levels     | Grade Type       | ▼   | Add Grade Levels   |          |
| LAP Language Arts            | ▼ N         | A           | •   |                  |                  |     |                    |          |
| CAP Math                     | ▼ C         | 100SE       | •   | Content Areas    |                  |     | Add Content Areas. |          |
| LAP Reading                  | ▼ C         | 100se       | •   |                  |                  |     |                    |          |
| Special Education            | ▼ C         | urrently On | •   | Classes          |                  |     | Add Classes        | •        |
| C Title 1 Reading            | ▼ C         | 100se       |     |                  |                  |     |                    |          |

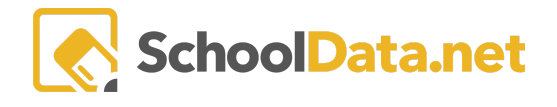

#### NOTE:

- Your selections will change the number of students filtered (in the top right corner).
- The default setting is **Match Any** (in the top right corner). If multiple interventions are chosen, The filter will display a list of students currently on at least one of those services. They do not have to be on all of the selected services.

Click Save Student Group in the top right corner when finished.

Now, give this group a name, like "Currently On ELL." Next, turn on the **Save as Smart Group** and **Save**. This group will reflect any updates you make to your SIS system. A new student group will now be created under your **My Student Groups.** 

| Save Student Group       | My Student Groups Filter & Create |
|--------------------------|-----------------------------------|
| Save as Smart Group: Yes | My Student Groups                 |
| © Cancel ✓ Save          | + New Static Group                |
|                          | CURRENTLY ON                      |

Return to the **Monthly Bilingual Program Count Report**. Then, under Student Group, select your new student group by clicking on the "+" to the right and then clicking Add Student Group.

| Student Group                    |                              | ✓ Add Student Group |
|----------------------------------|------------------------------|---------------------|
| Student Group Filters            | Student Group Search Results |                     |
| School Years (optional) Select - |                              | 🌣 Columns 👻         |
| Current School Year              |                              |                     |
| My Groups Shared Groups          | Label                        |                     |
|                                  |                              |                     |
|                                  | ENROLLMENT                   | 0                   |
|                                  | ELL                          | 0                   |
|                                  | Currently on ELL             | 0                   |

Select the start and end date, then Save and Generate.

A PDF report will be downloaded momentarily. The Package will include the following: Title Page, Table of Contests (with hyperlinks to each student's report), Mailing Labels, and the Reports.

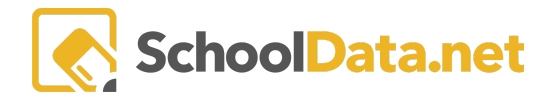

You can also save the report for later use. Saved reports may be found in the left navigation screen under My Reports.

| Ū          |   | View Description  | Save And Generate                                              | -  |  |  |  |
|------------|---|-------------------|----------------------------------------------------------------|----|--|--|--|
|            |   |                   | <ul><li>▲ Generate Report</li><li>✓ Save Configurati</li></ul> | on |  |  |  |
|            |   |                   |                                                                |    |  |  |  |
|            | R | Reports           |                                                                |    |  |  |  |
| Admin      |   | Home              |                                                                |    |  |  |  |
| Data       |   | Create New Report |                                                                |    |  |  |  |
| a Admin    |   | Create Report D   | Definition                                                     |    |  |  |  |
| Report Dat |   | My Reports        |                                                                |    |  |  |  |
| -          |   | District Favorite | s 🗸                                                            |    |  |  |  |

## **ELPA PLACEMENT LETTERS AND MORE**

There are multiple options for this report.

• Parent Notification of Continuing Student Placement English Language Development Program with Level (For students enrolled in the bilingual program who took the ELPA and sored levels 1, 2, or 3))

Simply select the school you would like to view from, then Save and Generate the report.

• Student Reclassification for Bilingual (English and Spanish versions)

This report is configured to allow you to select one or more students and/or groups and create a report for each student.

• State Transition Bilingual Program Exit Form (For students currently enrolled in the bilingual program and scored a Level 4 on ELPA in the previous Spring.)

Options to select the school and school year.

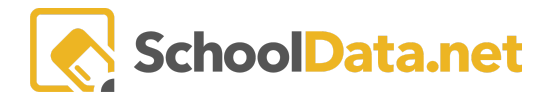

- Students Exiting Bilingual Program
- ELPA21 Mailing Labels from PerformanceLevel (Create mailing labels based on student Performance level from ELPA21)

Options to select the school, grade, school year, and performance level.